## How To Update the Department in your Personal Profile

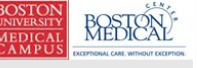

Hello Khaled Khattar, BA your last login was 10/11/2022 08:16 AM EDT

Study Assistant

My Workspaces 🖃

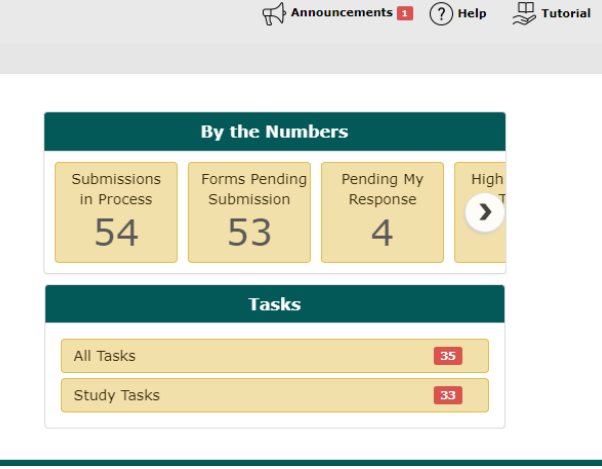

💄 My Profile 👻

C→ Log out

When you login into INSPIR II (https://inspir.bu.edu/), you will get to this page. This is your Home page

Hover your mouse on the "My Profile" to extend the list, then click on "My Account".

## This will open the "My Account" page.

| BOSTON<br>UNIVERSITY<br>MEDICAL<br>CAMPUS                  | Acc<br>Dep<br>e without Exception<br>Pat | count: Khaled Khattar, BA<br>partment: BMC/BUMC - <i>MED</i> - Institutional R<br>h: <mark>Home</mark>       | Review Board                              |                    |             |  | Announcements | ? Help | My Profile + | C+ Log out   |
|------------------------------------------------------------|------------------------------------------|----------------------------------------------------------------------------------------------------|-------------------------------------------|--------------------|-------------|--|---------------|--------|--------------|--------------|
| My Workspaces 🗷 My Profile My Account - Khaled Khattar, BA |                                          |                                                                                                    |                                           |                    |             |  |               |        |              | 🖪 Back       |
|                                                            |                                          |                                                                                                    |                                           |                    |             |  |               |        |              | Save Changes |
| Profile                                                    | * Last Name: K                           | hattar                                                                                                    | First Name: Khaled                        | Middle Name:       |             |  |               |        |              |              |
| Biosketch, CV, Pubs                                        | Job Title: A                             | pplication Support Specialist                                                                                | Contact                                   |                    |             |  |               |        |              |              |
| Training History                                           | Status: A                                | ctive                                                                                                    | (* fields required)                       | Use for System Not | tifications |  |               |        |              |              |
| Medical Licenses                                           | Degree: E                                | BA 🗸                                                                                                    | * Email Address: kkhattar@bu.ed           | u                  | ۲           |  |               |        |              |              |
| Signature                                                  | Gender: N                                | Male 🗸                                                                                                    | * Phone: (617) 638-7203                   |                    |             |  |               |        |              |              |
| Disclosures                                                | Employee ID:<br>Specialty:               |                                                                                                    | Cell Phone:                               |                    |             |  |               |        |              |              |
| Signoff Availability                                       |                                          | Add Remove                                                                                                   | Pager:                                    |                    |             |  |               |        |              |              |
| Notes                                                      | Relationship to the<br>Institution       | Affiliated O Non-Affiliated                                                                                  | Mailing Address:<br>Robinson 4, Room 414I |                    |             |  |               |        |              |              |
|                                                            | Affiliation:                             | Add Remove                                                                                                   |                                           |                    | 10          |  |               |        |              |              |
|                                                            |                                          | BUSM or Dental Faculty/Staff Department(s)                                                                   |                                           |                    |             |  |               |        |              |              |
|                                                            | Representational<br>capacity             | Representational capacity     O Scientist     O Non-Scientist     • BMC/BUMC-Institutional Review Board(IRB) |                                           |                    |             |  |               |        |              |              |
|                                                            |                                          |                                                                                                    |                                           |                    |             |  |               |        |              |              |

If your current department in INSPIR is incorrect or it is vague (such as MEDICINE or Boston Medical Center), then it needs to be corrected or updated. Please submit a quick ticket to the INSPIR System Administrator, with your Institution/School and Department/Section info, requesting the change at: https://www.bumc.bu.edu/irb/inspir-ii-help-desk-request/.